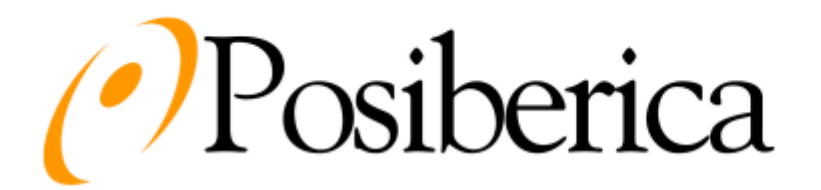

TRAVESSERA DE DALT, 69 08024 BARCELONA TELF: 902 197 201 FAX: 93 285 30 59 www.posiberica.com sat@posiberica.com

## **CONFIGURACIÓN TM-U220 ETHERNET Y PARALELO**

DIP SWITCH 1: TODOS OFF DIP SWITCH 2: 8 ON, RESTO OFF DIP 2 SWITCH 2: AUTOCUTTER ON-> Enabled OFF->Disabled

## **CONFIGURACIÓN TM-U230 ETHERNET Y PARALELO**

DIP SWITCH 1: TODOS OFF DIP SWITCH 2: 2 ON, 4 ON, 5 ON, RESTO OFF.

## **CONFIGURACIÓN TM-T88 ETHERNET Y PARALELO**

DIP SWITCH 1: TODOS OFF DIP SWITCH 2: 8 ON, RESTO OFF.

## **CONFIGURACIÓN IMPRESORA ETHERNET EPSON**

1.- Instalamos el driver de la impresora

2.- Utilizamos el Programa TM-NET CONFIG y definimos una IP para esta (seleccionamos – configuramos y Definimos IP)

3.- Posteriormente vas a la carpeta Driver carpeta Puertos y defines un nuevo puerto protocolo TCP/IP y defines la dirección.